# **SAR Application Medium Fidelity Mockups**

Several mockups with explanation of different ideas/elements.

### AOIs

AOIs - can be imported or can be created. Importing would be done via an imported file. Imported files show in the settings panel under 'file types'. Creation would be done by touching the screen

and holding, then a swipe in a direction Would allow a user to set the type of AOI or marker.

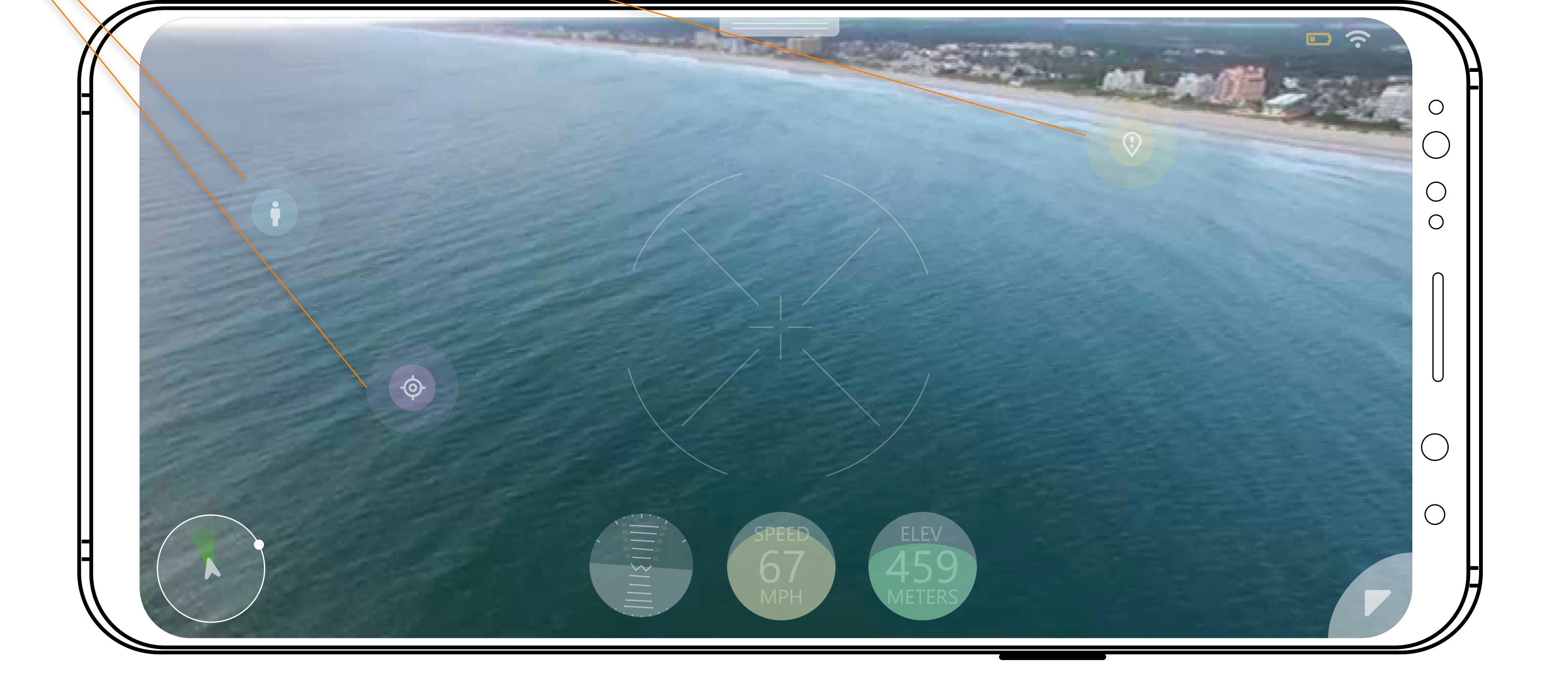

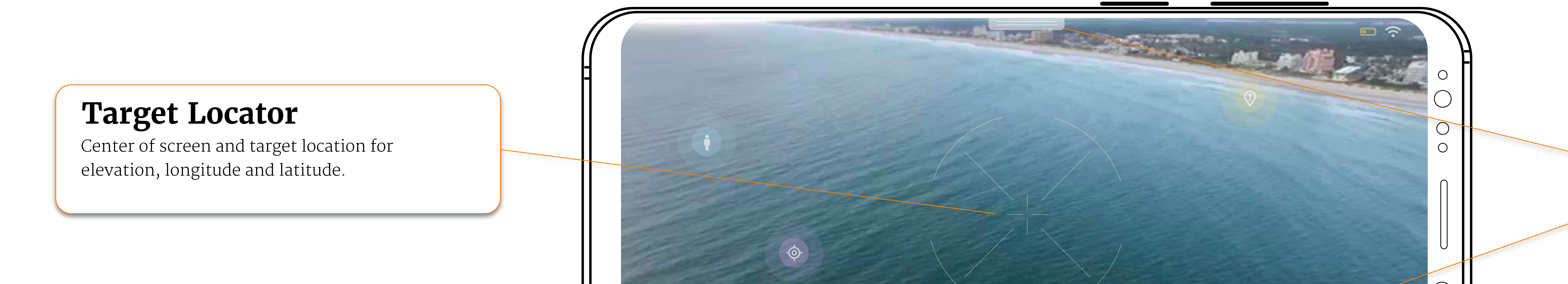

#### **Customizable** UI

Customizable UI – users can pull down a panelof UI elements and drag them and drop them onto the UI. The elements can be moved within the UI once in place by dragging and dropping.

If a user holds their finger on the UI element, it will produce a remove button.

![](_page_0_Picture_10.jpeg)

When the UI has changed, the scrollable wheel element in the lower right, will expand and offer the ability to save the current configuration.

# **AOIs Detail**

Touch commands determine the type of AOI via swipe/gesture. These could be set in settings of application.

 $\uparrow$ 

 $\overline{q} \leftarrow \overline{q} \rightarrow \overline{\varphi}$ 

![](_page_0_Picture_14.jpeg)

### **Customizable UI**

Customizable UI – When the user pulls down panel of UI elements, a user can swipe left or right to view all available elements.

![](_page_0_Picture_17.jpeg)

![](_page_0_Picture_18.jpeg)

If an element is currently being used on the screen it is disabled/grayed out.

## **Customizable** UI

Once a user has saved a UI, the user will be able to switch between custom UIs, scrolling the wheel element. The user can press and hold the wheel element to get an option to remove a UI.

The wheel element will also have a 'settings' section, when 'settings' is selected, the pulldown menu will act as settings for each UI component.